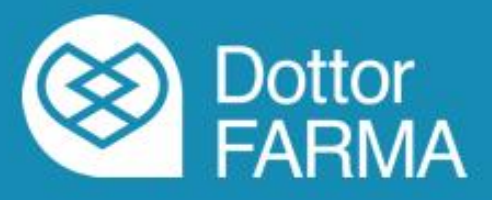

# **DottorFARMA**

Guida alla sottoscrizione del contratto e all'utilizzo di Facile

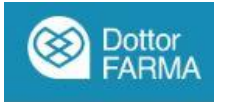

# Guida all'iscrizione a DottorFARMA

# Di seguito si elencano le fasi della procedura da seguire per la registrazione alla piattaforma DottorfARMA:

1. Accedere all'area riservata del sito <u>www.federfarma.it</u>, inserendo le proprie credenziali. Se non si fosse registrati, effettuare la registrazione cliccando sull'apposito pulsante presente in home page, avendo cura di selezionare il profilo riservato ai titolari di farmacia aderenti a Federfarma;

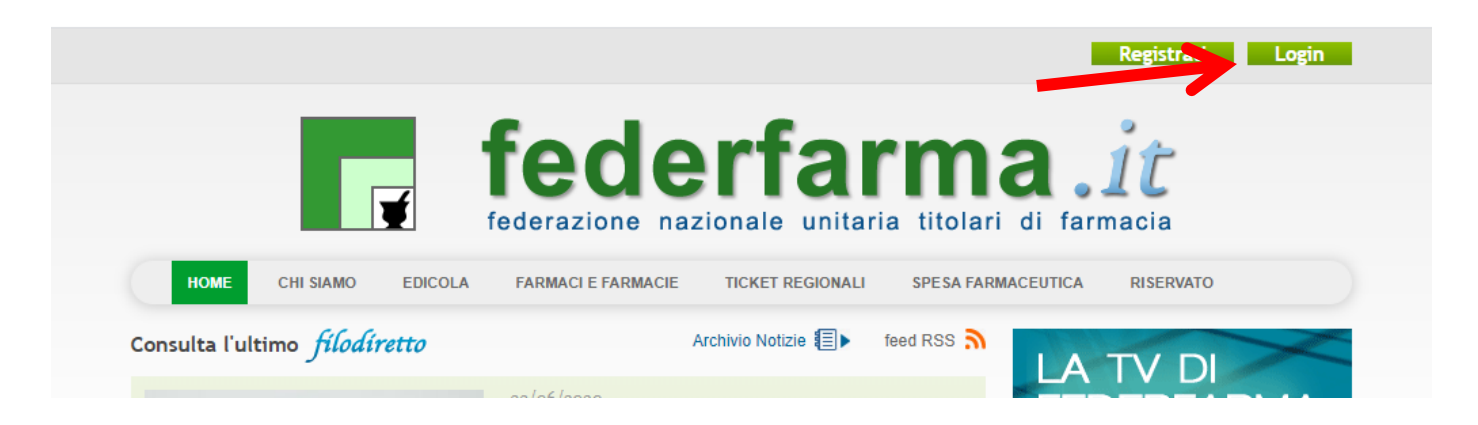

2. Dopo l'accesso all'area riservata del sito, cliccare sul banner "DottorFarma" o sul pulsante "DottorFarma" nel box "DigitalCareFarma";

| Filodiretto<br>Source and a federfarma<br>Ancora no la ricevi?<br>Non la ricevi piu?                | Farma 7Image: black of the state of the state of | Aderisci                     |
|----------------------------------------------------------------------------------------------------|----------------------------------------------------------------------------------------------------|------------------------------|
| Vai all'archivio                                                                                    | Vai all'archivio                                                                                                    |                              |
| Le ultime circolari Federfarma                                                                      | ► <u>help</u> ■ <u>ricerca avanzata</u>                                                                                                    | Sanità digitale in farmacia. |
| <b>377</b> 22/06/2020                                                                               |                                                                                                    | Presentazione                |
| Indicatori Sintetici di Affidabilità - ISA Applic<br>Circolare Agenzia Entrate 16/E del 16 giugno a | azione al periodo d'imposta 2019<br>2020                                                                                                    | DottorFarma                  |
| 376 19/06/2020                                                                                      |                                                                                                    | Farmastampati                |

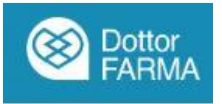

3. Nella parte finale delle pagine di presentazione cliccare sul pulsante "Sottoscrivi il contratto";

Sottoscrivi il contratto

 Nella pagina successiva, verificare e confermare i propri dati e accettare le condizioni contrattuali cliccando sulle due apposite caselle. Per confermare cliccare sul pulsante "Conferma e sottoscrivi il contratto"

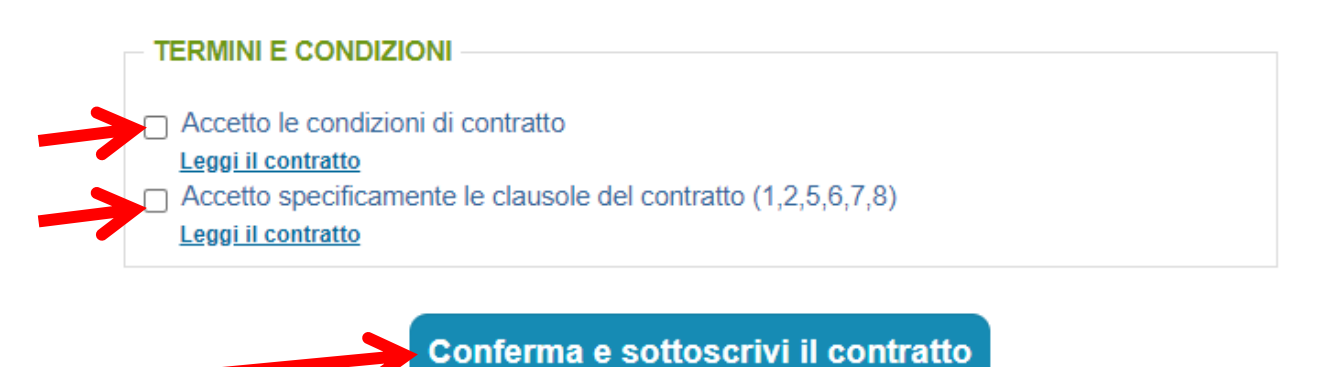

5. Il contratto, a questo punto, si considera perfezionato.

### Istruzioni di configurazione del servizio Facile di DottorFARMA

Il servizio Facile di DottorFARMA è il nuovo servizio di prenotazione del farmaco (Click&Collect), che permette al cittadino di prenotare a distanza il farmaco direttamente in farmacia. Dopo aver sottoscritto il contratto DottorFARMA il servizio sarà attivo automaticamente.

1. Dall'area riservata del sito di Federfarma, entrare nella piattaforma DottorFARMA cliccando sul bottone "DottorFARMA" nel box "digitalCareFarma"

|                                                                                           | Vai all'archivio | Vai alla ricerca                        |                              |
|-------------------------------------------------------------------------------------------|------------------|-----------------------------------------|------------------------------|
| ederfarma                                                                                 | <i>•</i>         | ■ <u>help</u> ■ <u>ricerca avanzata</u> | Sanità digitale in farmacia. |
|                                                                                           |                  |                                         | Presentazione                |
| Affidabilità - ISA Applicazione al periodo d'imposta 2019<br>rate 16/E del 16 giugno 2020 |                  | iposta 2019                             | DottorFarma                  |
|                                                                                           |                  |                                         | Farmastampati                |

2. In fondo alla pagina cliccare sul bottone "Accedi a DottorFARMA" per accedere alla piattaforma

🕈 Accedi a Dottorfarma ե Scarica il contratto

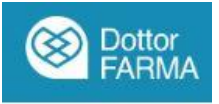

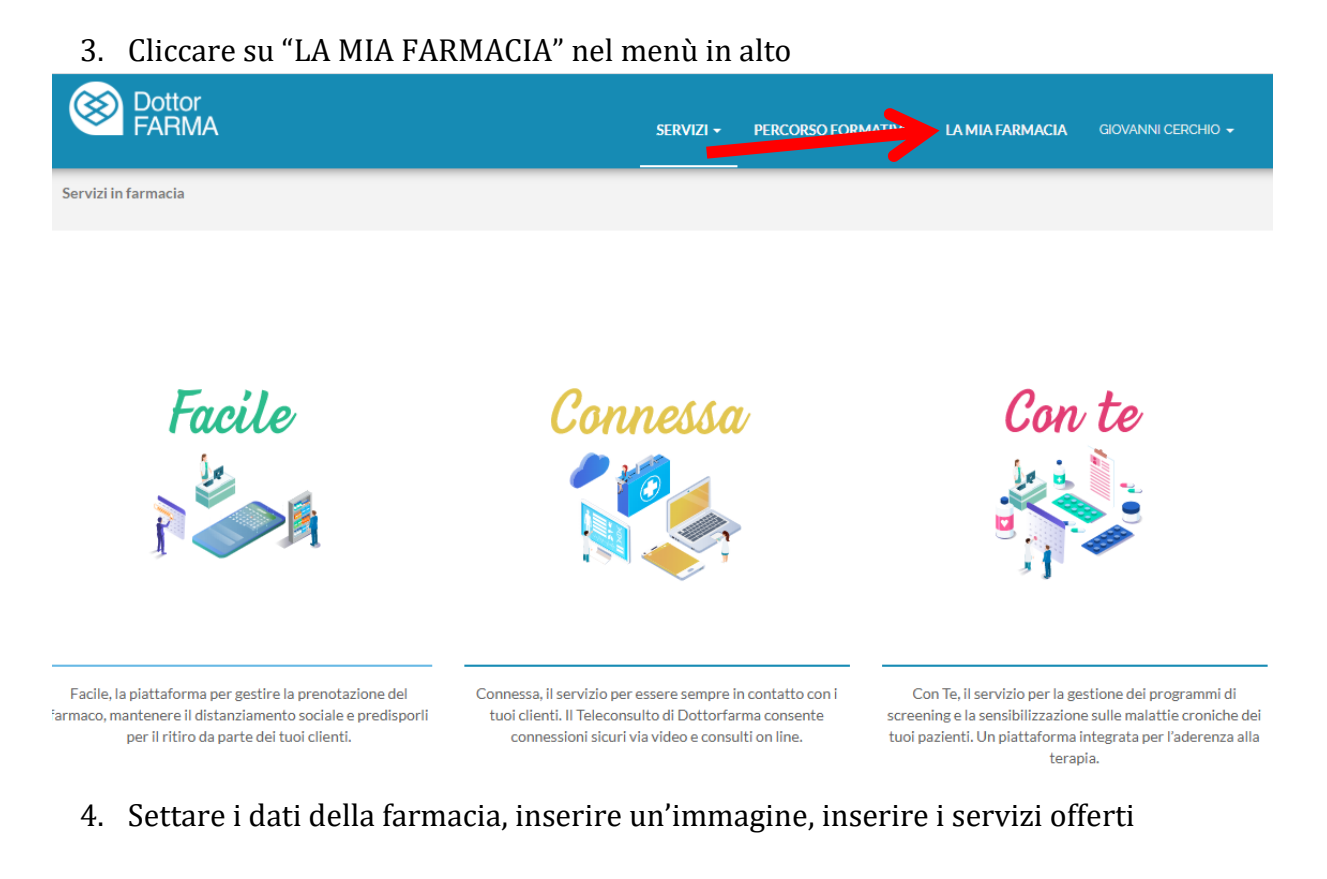

# Info

| Denominazione    |                                     |
|------------------|-------------------------------------|
| CERCHIO GIOVANNI |                                     |
|                  |                                     |
| Indirizzo        |                                     |
| Via Roma 124     |                                     |
|                  | Scegli file Nessun file selezionato |
| Telefono         |                                     |
| 06 7826841       | Elenco servizi                      |
|                  | OFFRE SERVIZI:                      |
| Email            |                                     |

5. Se si decidesse di non voler offrire il servizio di prenotazione del farmaco ai propri clienti deselezionare la casella "abilita il servizio per il ritiro in farmacia dei farmaci"

| <b>~</b> | Abilita il servizio per il ritiro in farmacia dei<br>farmaci prenotati                                                                                   |
|----------|----------------------------------------------------------------------------------------------------|
| <b>~</b> | Abilita consegna a domicilio delle prenotazioni<br>Attiva l'opzione se hai a disposizione un sistema di<br>consegna dei farmaci al domicilio del cliente |
|          | Inserisci la tariffa per la consegna dei<br>farmaci a domicilio                                                                                          |
| €        | 2,45                                                                                                    |

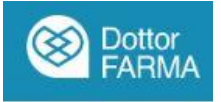

6. Qualora si abbia a disposizione un sistema di home delivery Selezionare il flag "Abilita consegna a domicilio" e settarne la tariffa

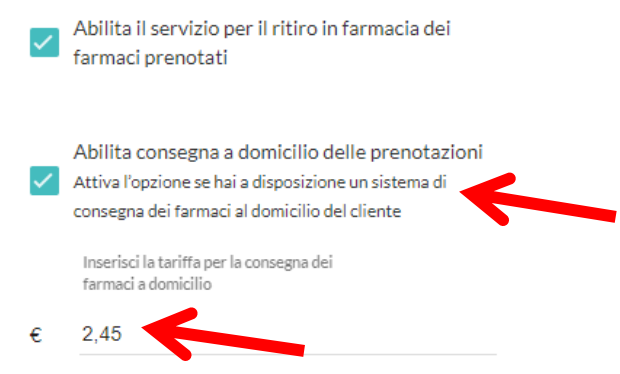

### N.B. La consegna a domicilio NON è al momento un servizio offerto tramite DottorFARMA

7. Inserire gli orari di apertura della farmacia e le altre informazioni richieste

| Orari di apertura |                                                                       | Altre informazioni                      |
|-------------------|-----------------------------------------------------------------------|-----------------------------------------|
| Lunedì            | Mattina 08:00 O 09:00 O Pomeriggio 09:00 O 09:00 O Giorno di chiusura | Festività<br>15 Agosto                  |
| Martedì           | Mattina 09:00 O 10:00 O Pomeriggio 10:10 O 10:10 O Giorno di chiusura | <sup>Ferie</sup><br>dal 10 al 20 agosto |
| Mercoledì         | Mattina 04:40 O 13:45 O Pomeriggio: O Giorno di chiusura              |                                         |
| Giovedì           | Mattina: O: O Pomeriggio: O Giorno di chiusura                        |                                         |
| Venerdì           | Mattina: O: O Pomeriggio: O Giorno di chiusura                        |                                         |
| Sabato            | Mattina: O: O Pomeriggio: O Giorno di chiusura                        |                                         |
| Domenica          | Mattina: O: O Pomeriggio: O Giorno di chiusura                        |                                         |

8. Inserire gli orari durante i quali fornire il servizio di ritiro dei farmaci prenotati ai cittadini

#### Orari disponibilità farmaci per il prelievo in farmacia

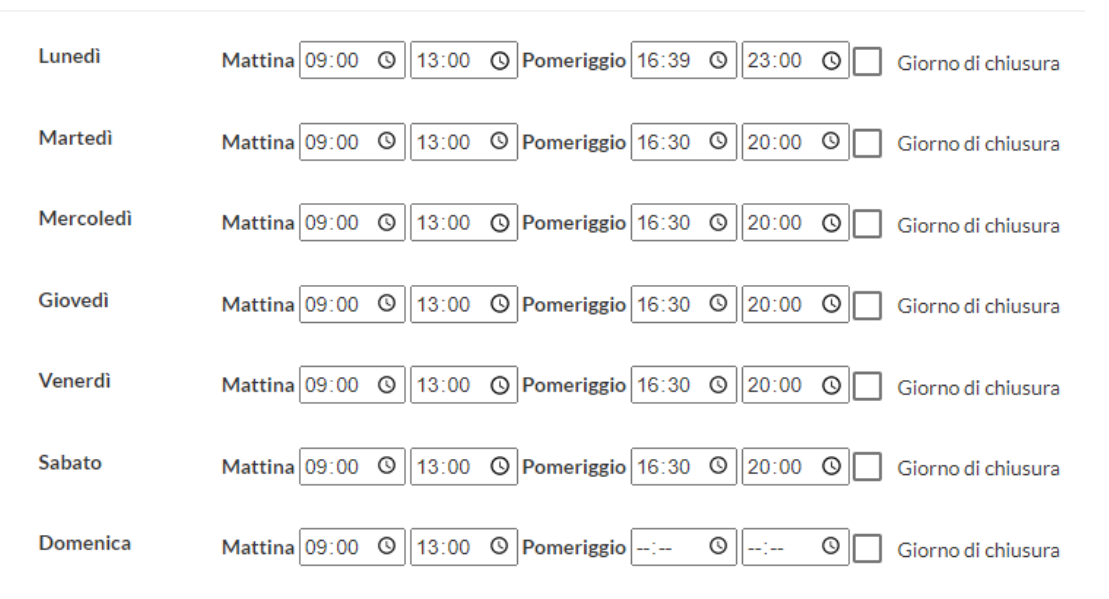

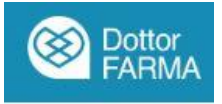

9. Dopo aver inserito tutti i dati, cliccare su "Salva" in fondo alla pagina

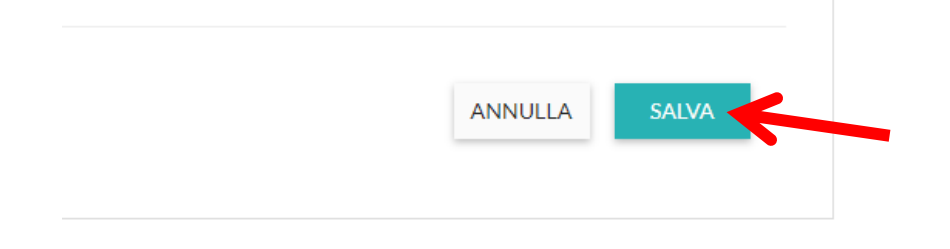

10. Per gestire le prenotazioni ricevute cliccare su "Facile" nella pagina principale del servizio

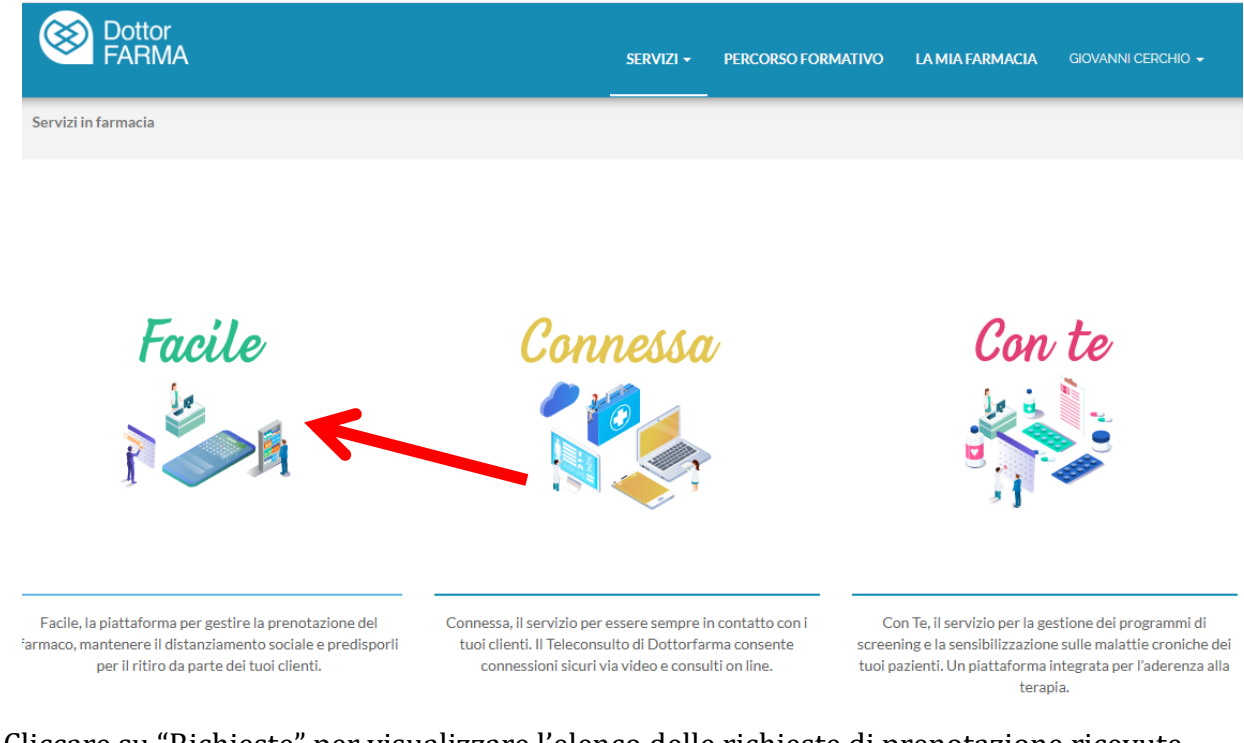

# 11. Cliccare su "Richieste" per visualizzare l'elenco delle richieste di prenotazione ricevute

6

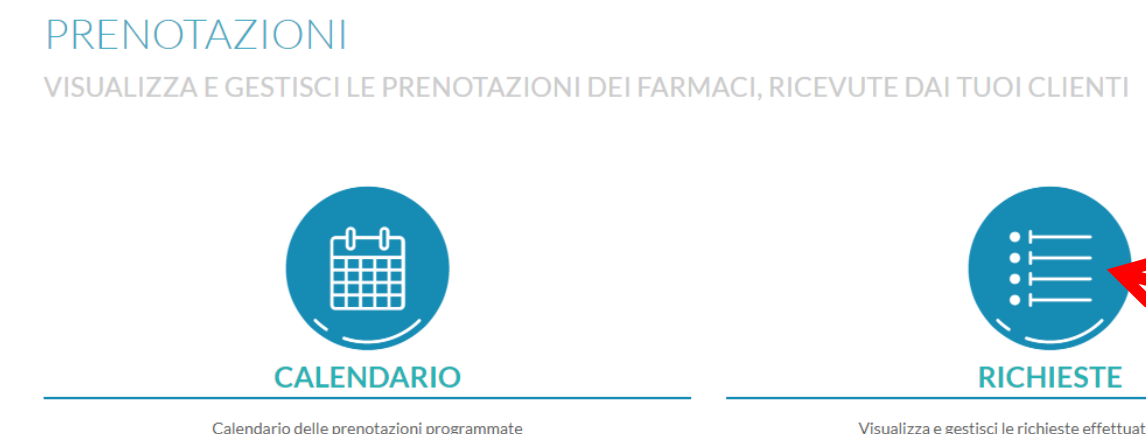

Visualizza e gestisci le richieste effettuate dai cittadini

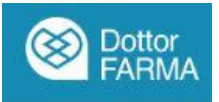

| RICHIESTE IN CORSO | RICHIESTE SCADUTE RICHIESTE /                        | ACCETTATE RICHIESTE E | VASE                                |            |
|--------------------|------------------------------------------------------|-----------------------|-------------------------------------|------------|
| Cliente            | Contatti                                             | Data ritiro           | Stato                               |            |
| Curasì Dario       | Tel: 1234567890<br>Email: dc@spitalia.it             | 29-06-2020 15:00      | In attesa di conferma del cittadino | VISUALIZZA |
| Armenio Giosafat   | Tel: 3288453984<br>Email: giosafat.armenio@gmail.com | 28-06-2020 09:00      | Da confermare                       | RISPONDI   |

## 12. Per visualizzare e rispondere ad una richiesta cliccare sul pulsante "rispondi"

- 13. Rispondi alle domande e conferma il ritiro al cittadino che riceverà una notifica sul suo cellulare
- 14. Cliccando su calendario si visualizzerà il calendario delle richieste ricevute

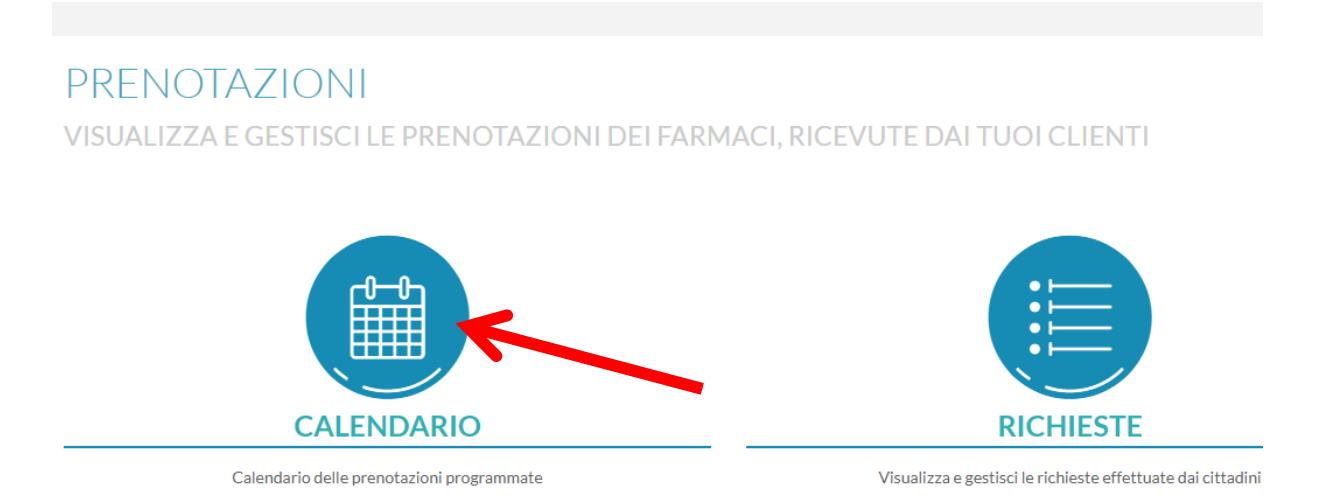

15. E' possibile modificare la visualizzazione del calendario per mese, settimana o giorno e cliccare su una prenotazione per visualizzarne il dettaglio

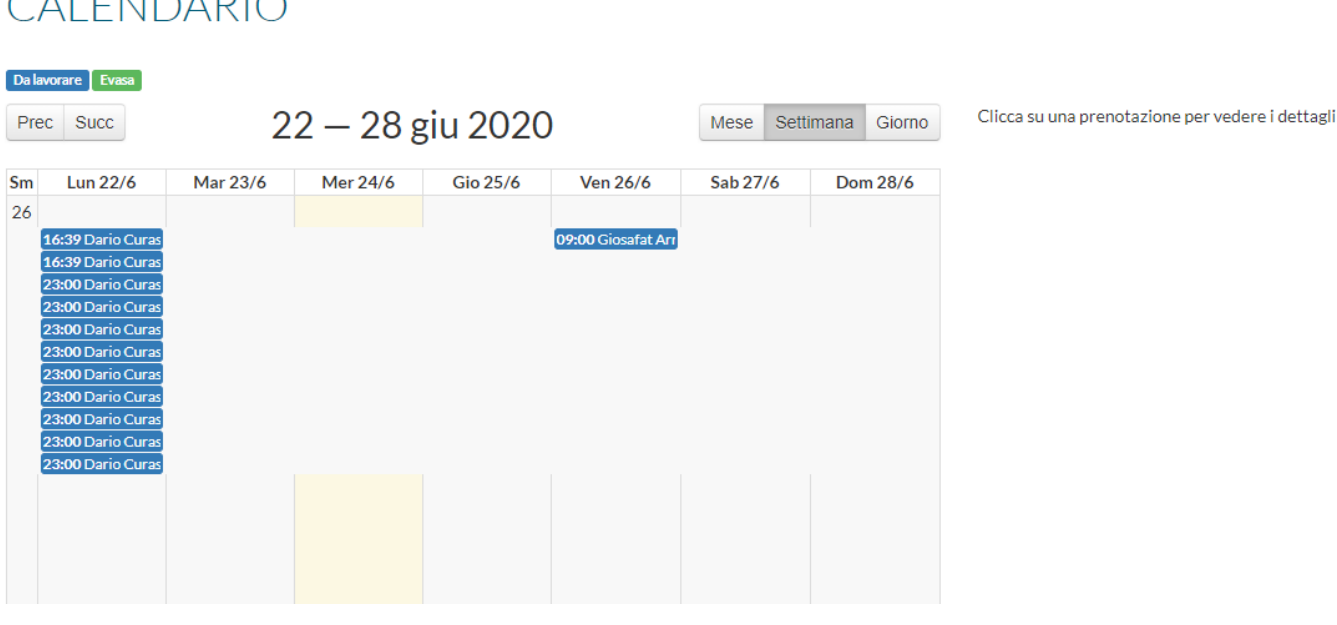

# **CALENDARIO**

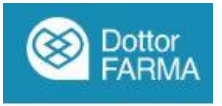

16. E' possibile modificare lo stato delle prenotazioni non evasa (di colore blu) cliccandoci sopra e nel dettaglio cliccando sul bottone "Evasa"

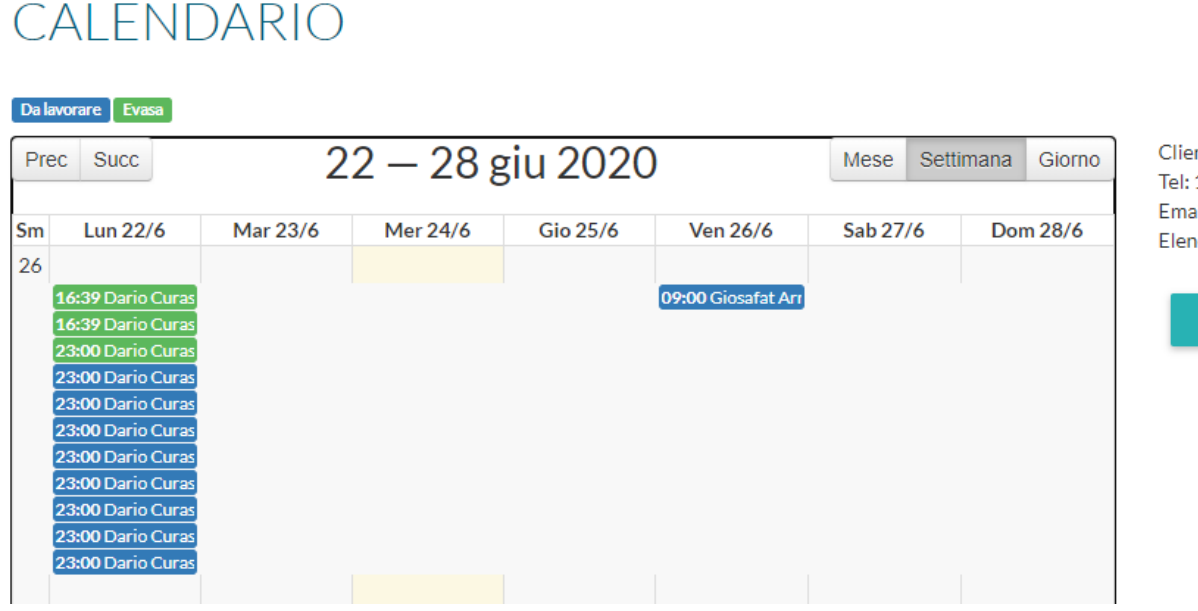

Cliente: **Curasì Dario** Tel: 1234567890 Email: dc@spitalia.it Elenco prodotti:

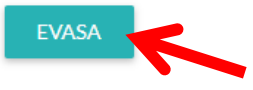

# Informazioni per il cittadino

Il cittadino potrà iscriversi al servizio direttamente dal sito www.dottorfarma.it oppure scaricando l'APP, disponibile sia per IOS che per Android, dagli store. Il cittadino potrà usufruire del servizio di prenotazione del farmaco anche connettendosi al canale Telegram "DottorFARMA Facile Bot" o anche tramite WhatsApp. Attraverso questi servizi potrà interagire con il sistema prenotando il farmaco, inserendo o il codice RNE o direttamente il farmaco che si desidera prenotare e successivamente selezionare un orario di ritiro dei prodotti, anche concordandolo con la farmacia prescelta.